## Instalacja maszyny wirtualnej z systemem Linux na komputerze z innym systemem operacyjnym

- Pobrać aplikację Oracle VirtualBox ze strony: <u>https://www.virtualbox.org/wiki/Downloads</u> Osoby używające systemu Windows powinny kliknąć w Windows hosts w celu rozpoczęcia pobierania pliku. Osoby używające innych systemów powinny wybrać odpowiedni dla nich plik.
- Zainstalować we własnym systemie pobraną aplikację VirtualBox (najlepiej z domyślnymi ustawieniami).
- 3. Pobrać obraz systemu Linux, np. dystrybucję Ubuntu ze strony:

https://ubuntu.com/download/desktop

Można też skorzystać z wersji, która była używana na zajęciach kilka lat temu. Jest to wersja dość nieaktualna, ale znacznie lżejsza:

https://ftp1.kia.prz.edu.pl/linux\_ubuntu\_inf2.iso

Nazwa użytkownika: student

Hasło: kaiwww

Można również użyć dowolnej innej dystrybucji i wersji systemu Linux.

- 4. Uruchomić aplikację VirtualBox.
- 5. Kliknąć przycisk *Nowa* z ikoną niebieskiej gwiazdki.
- 6. Ustawić odpowiednio:
  - a. Nazwa: Linux Ubuntu
  - b. Folder: [tutaj wybrać ścieżkę do folderu, w którym znajduje się pobrany obraz systemu Linux; najlepiej, aby w tym folderze nie znajdowały się inne pliki]
  - c. Typ: Linux
  - d. Wersja: Wybrać odpowiednią wersję. Jeśli korzystamy z wersji "Linux Ubuntu Inf2", to trzeba wybrać Ubuntu (32-bit)
- Kliknąć przycisk Next. W kolejnych krokach trzeba ustawić przedzielony rozmiar pamięci RAM, liczbę procesorów (rdzeni) i utworzyć wirtualny dysk. Każda dystrybucja i wersja systemu Linux ma własne wymagania minimalne. Dla wersji "Linux Ubuntu Inf2" wystarczy 2 GB RAM, dwa procesory i dysk 5 GB.
- 8. Po utworzeniu maszyny wirtualnej można ją uruchomić przyciskiem Uruchom (ikona zielonej strzałki w prawo).